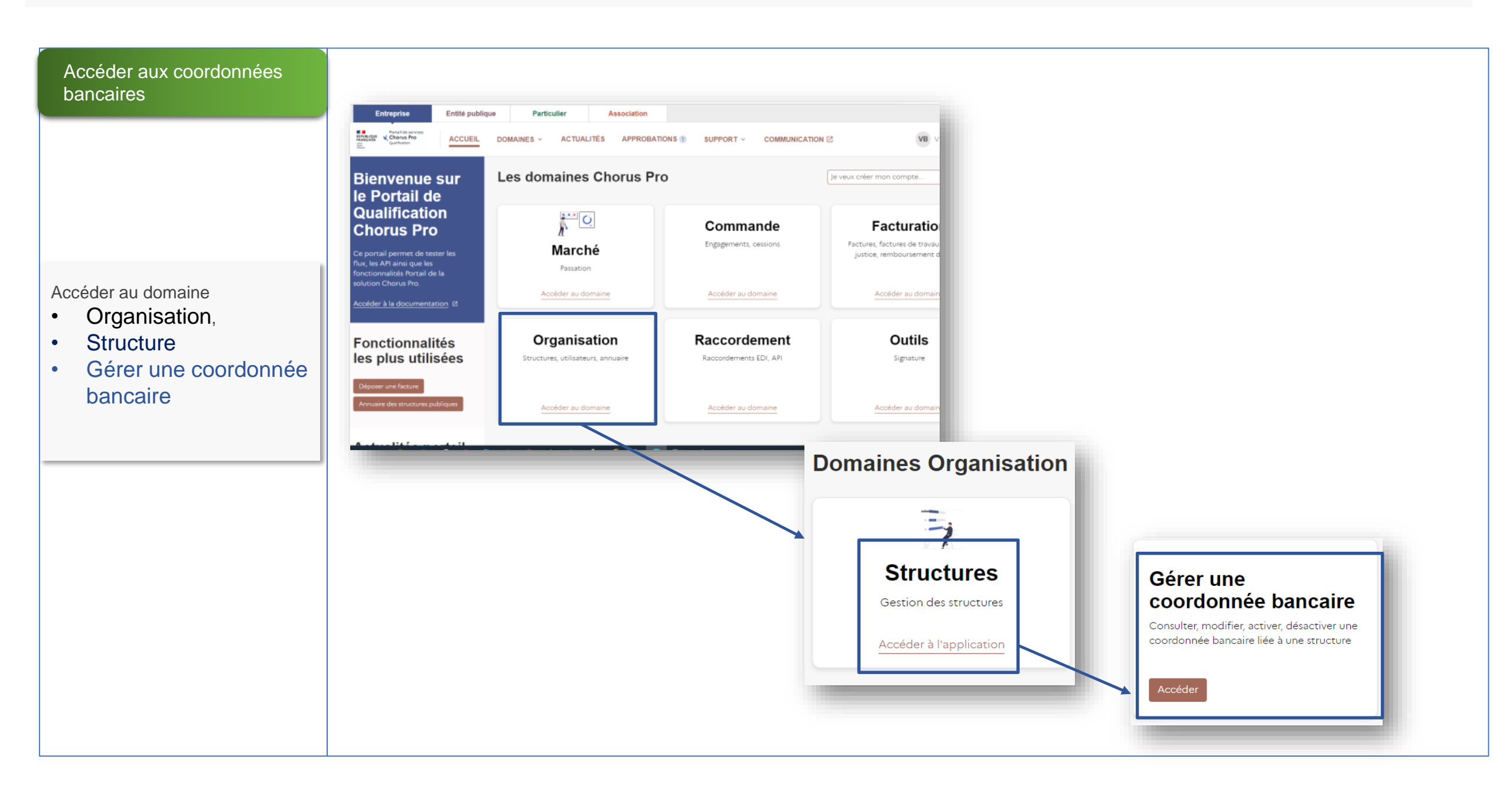

| Modifier les coordonnées<br>bancaires                                                                                                    | <b>Gérer une coordonnée ba</b><br>Consulter, modifier, activer, désactiver une coordonnée bancaire                        | e liée à une structure        |
|----------------------------------------------------------------------------------------------------|----------------------------------------------------------------------------------------------------|-------------------------------|
|                                                                                                    | Informations générales         Structure *         00000000176749         Compte bancaire *         UNAN este selluis DAD | Coordonnée bancaire           |
| <ul> <li>Sélectionner</li> <li>votre Structure</li> <li>La coordonnée<br/>bancaire à modifier</li> <li>Puis sélectionner OUI à la<br/>question de modification des<br/>coordonnées bancaires</li> <li>Enfin Modifier les champs<br/>que vous souhaitez</li> </ul> | IBAN test cellule PAP                                                                                                    | Oui Oui IBAN test cellule PAP |
|                                                                                                    |                                                                                                    | Type<br>IBAN<br>État          |
|                                                                                                    |                                                                                                    | Active Active Affactureur     |

# Soumettre les modifications des coordonnées bancaires

Vérifier les autres

 champs de vos
 coordonnées bancaires et modifiez les si nécessaire

 NB : le champ « Numéro de compte » n'est pas modifiable car il s'affiche

 automatiquement avec les informations des autres
 champs

 Puis cliquer sur
 Soumettre pour que vos modifications soient prises en compte

| Pays *                                               |
|------------------------------------------------------|
| FR                                                   |
| Clé IBAN *                                           |
| 76                                                   |
| Identification nationale du compte bancaire (BBAN) * |
| 11112222111122223333666                              |
| BIC ou SWIFT *                                       |
| CCBPFRPPBDX                                          |
| Numéro de compte                                     |
| FR 76 1111 2222 1111 2222 3333 666                   |
| Pièce jointe                                         |
|                                                      |
|                                                      |

#### Soumettre

Déposer sa facture

- Déposer sa facture en sélectionnant les coordonnées bancaires modifiées
- <u>Attention</u> : un certain délai de prise en compte de la modification est à tenir compte

| Pro- Qualification                              |                                         |                 |                      |                       |
|-------------------------------------------------|-----------------------------------------|-----------------|----------------------|-----------------------|
| Accueil connecté                                | MATELAS DI                              | e données Di    | EMANDE DE REMBOUI    | RSEMENT TIC FAC       |
| FACTURES ÉMISES                                 | Factures                                | REÇUES MÉMO     | DIRES DE FRAIS DE JU | ISTICE RACCORDE       |
| Sollicitations reçue                            | S SUIVI D                               | ES FLUX         |                      |                       |
|                                                 |                                         |                 |                      |                       |
| Synthèse Re                                     |                                         | Tableau de bord | Salsir facture       | Déposer facture       |
|                                                 |                                         |                 |                      |                       |
|                                                 |                                         |                 |                      |                       |
|                                                 |                                         | Ann             | uler                 | Enregistrer en mode i |
| FOURNISSEUR DE                                  |                                         | E               |                      |                       |
| * Désignation :                                 |                                         |                 |                      |                       |
| 0000000176749 - 259                             | ~                                       |                 |                      |                       |
|                                                 |                                         |                 |                      |                       |
| Service :                                       | R25965851 - SER                         |                 | 5965851              | <b>_</b>              |
| SERVICE FOURNISSEU                              | 200000000000000000000000000000000000000 |                 |                      |                       |
| SERVICE_FOURNISSEU                              |                                         |                 |                      |                       |
| Références bancaires :                          |                                         |                 |                      |                       |
| Références bancaires :<br>IBAN test cellule PAP |                                         |                 |                      | ~                     |